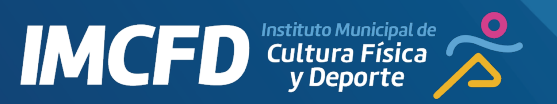

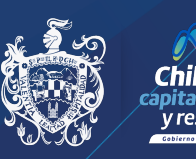

# Manual de usuario

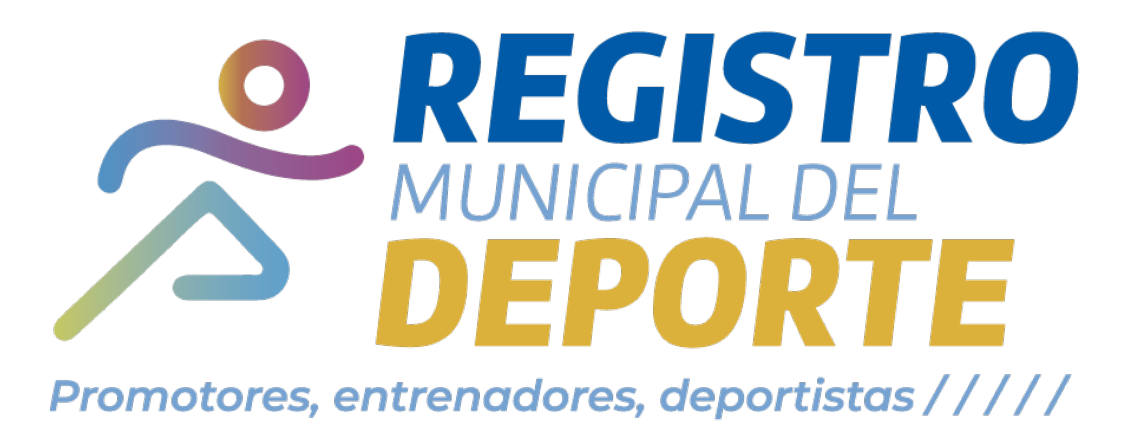

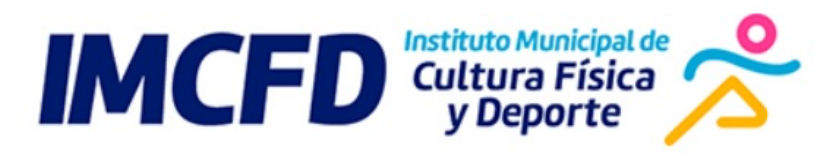

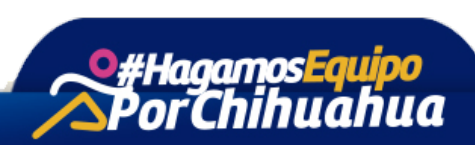

Página 1 de 16

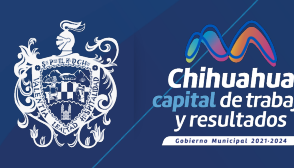

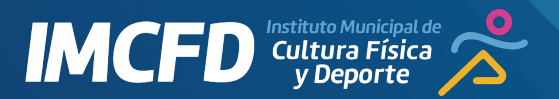

# ÍNDICE

| 1. | Introducción          | 3   |
|----|-----------------------|-----|
| 2. | Objetivo General      | 3   |
| 3. | Objetivos Específicos | 3   |
| 4. | Creación de cuenta    | . 4 |
| 5. | Activar cuenta        | 6   |
| 6. | Acceso                | 7   |
| 7. | Consulta de usuarios  | 15  |

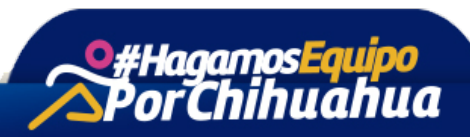

Página **2** de **16** 

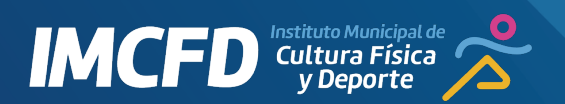

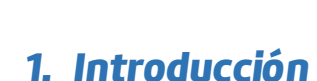

El presente manual, se crea para apoyar en el uso de la Sistema IMCFD para el Registro en línea.

El contenido del presente manual es dirigido a las personas que deseen el **Registro en línea** para recibir su credencial del **IMCFD**.

Es de suma importancia consultar este manual al entrar por primera vez para poder guiarse paso a paso y comprender las funciones en él.

Para facilitar su entendimiento, se incluyen gráficos explicativos de cada parte del sistema.

## 2. Objetivo General

Conocer la operación del sistema en línea del IMCFD.

#### 3. Objetivos Específicos

- Conocer el procedimiento de acceso a IMCFD.
- Ubicar los componentes y conocer la funcionalidad general del Sistema **IMCFD** para registro en línea.
- Mostrar el proceso de creación de una cuenta.
- Mostrar el proceso de registro de usuario para credencialización.

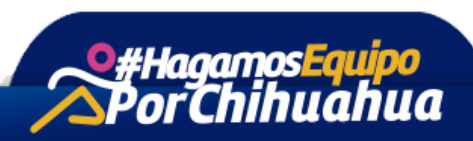

Página 3 de 16

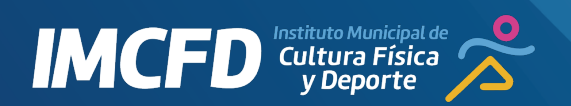

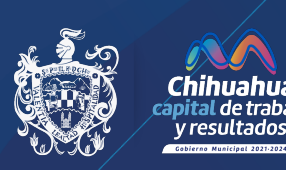

# 4. Creación de cuenta

Se puede acceder por medio de la dirección web <u>https://www.imcfdchihuahua.org/</u> en su navegador Google Chrome, Mozilla Firefox, Edge, Safari o Internet Explorer (versión 11 o superior) desde cualquier computadora o dispositivo móvil que se encuentre con una conexión a Internet.

Le mostrará la siguiente página, en donde deberá dar "click" en "Registrarse":

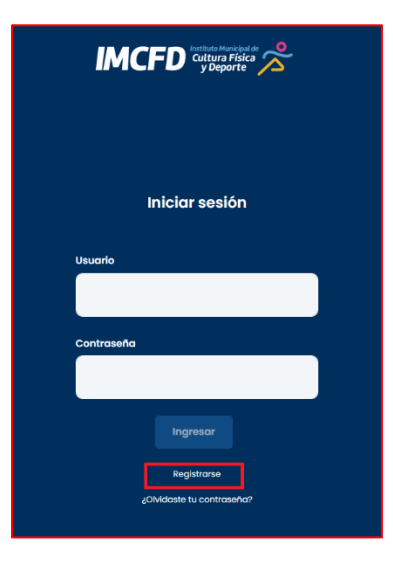

Posteriormente, se capturan los datos requeridos para la cuenta y presionar el botón "Registrarse":

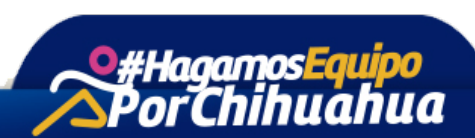

Página 4 de 16

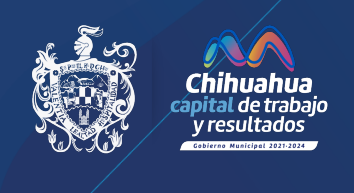

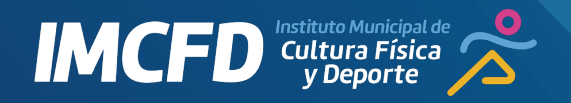

| Registrarse       |
|-------------------|
| Correo            |
| correa@correo.com |
| Contraseña        |
|                   |
| Nombre            |
| Usuario           |
| Apellidos         |
| Sistema           |
| Telefono          |
| 8140000)          |
| Registrarse       |
| Iniciar Sesión    |

Se mostrará el siguiente mensaje:

| Registro exitoso                                                    |  |
|---------------------------------------------------------------------|--|
| Recibirá en unos momentos un correo de<br>activación para su cuenta |  |
| ок                                                                  |  |

\* La contraseña debe ser mínimo de 6 caracteres o números.

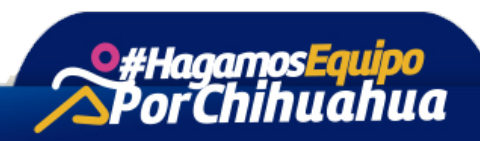

Página **5** de **16** 

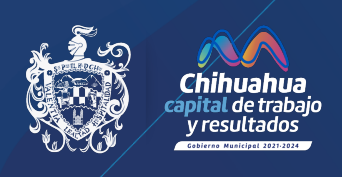

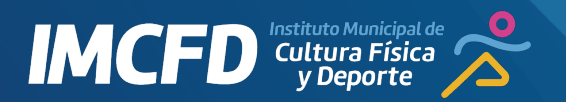

# 5. Activar cuenta

Recibirá un correo electrónico con su código de activación de cuenta:

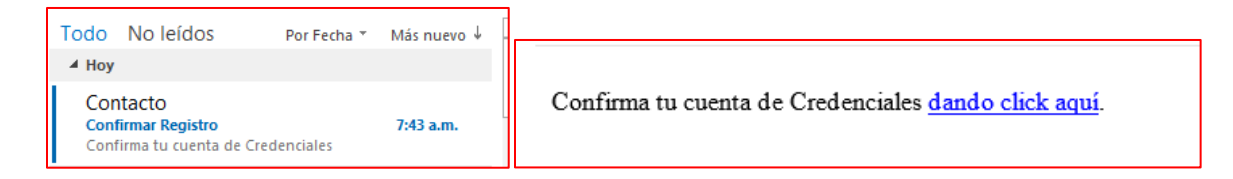

Al presionar el enlace redirigirá a la activación de su cuenta:

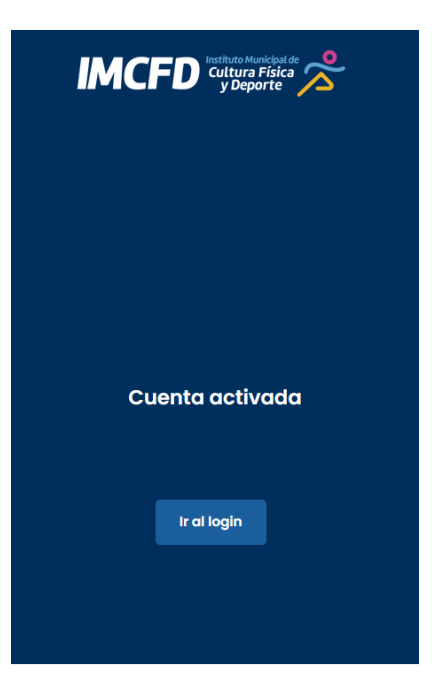

En este momento ya quedará activada su cuenta y podrá ingresar al **Sistema de Registro** en Línea para Credencialización del Deporte.

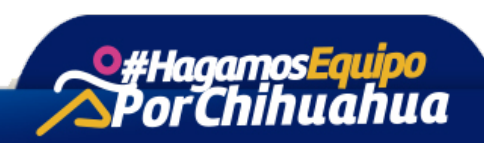

Página 6 de 16

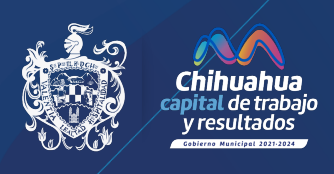

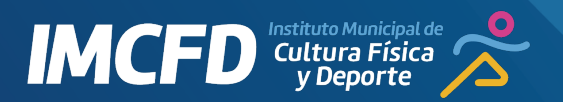

# 6. Acceso

Se puede acceder por medio de la dirección web <u>https://www.imcfdchihuahua.org/</u>

| Iniciar sesión<br>Usuario<br>correo@correo.com<br>Contraseña | unicipal de<br>Física<br>orte | ACFD a                     |
|--------------------------------------------------------------|-------------------------------|----------------------------|
| Iniciar sesión<br>Usuario<br>correo@correo.com<br>Contraseña |                               |                            |
| Usuario<br>correo@correo.com<br>Contraseña<br>               | ión                           | Iniciar                    |
| correo@correo.com                                            |                               |                            |
| Contraseña                                                   |                               | @correo.com                |
|                                                              |                               | eña                        |
|                                                              |                               |                            |
| Ingresar                                                     |                               | Ingree                     |
| Registrarse<br>¿Olvidaste tu contraseña?                     | iseña?                        | Registr<br>¿Olvidaste tu d |

#### De inicio pedirá buscar con el CURP al usuario que desea registrar:

| Alta usuario |      |        |
|--------------|------|--------|
|              | CURP | Buscar |
|              |      |        |

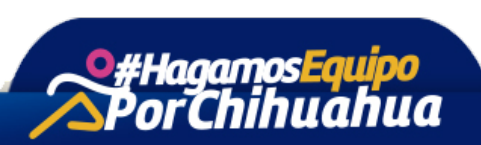

Página 7 de 16

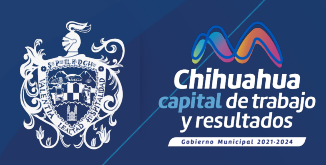

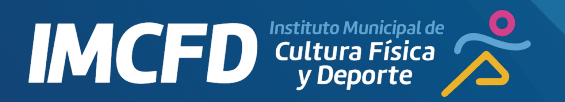

A continuación se mostrarán los datos de captura generales de la cuenta:

| Alta usuario |          |                    |                  |                                |                           |
|--------------|----------|--------------------|------------------|--------------------------------|---------------------------|
|              |          | VECG770729HSRGBR55 |                  | Buscar                         |                           |
|              | Nombre   | Apellido Paterno   | Apellido Materno | Fecha nacimiento<br>07/29/1977 | Genero<br>Hombre<br>Mujer |
| Buscar foto  | Telefono | Email              | Tipo de re       | egistro                        |                           |
|              |          |                    | seleccion        | ie 🗸                           |                           |
|              |          |                    |                  |                                | Guardar Cancelar          |
|              |          |                    |                  |                                |                           |

| Alta usuario |                        |                |                         |             |                      | _                           |                           |
|--------------|------------------------|----------------|-------------------------|-------------|----------------------|-----------------------------|---------------------------|
|              |                        | VECG770729HSRG | BR55                    |             |                      | Buscar                      |                           |
|              | Nombre<br>JOSE LUIS    | Apell          | lido Paterno<br>VIREZ   | Apellido Ma | iterno               | Fecha nacimiento            | Genero<br>Hombre<br>Mujer |
| Buscar foto  | Telefono<br>6141234567 |                | Email<br>correo@correo. | com         | Tipo de re<br>MAYORE | egistro<br>S DE 18 AÑOS 🛛 🗸 |                           |
|              | Domicilio              |                |                         |             |                      |                             |                           |
|              | Colonia                |                | Calle                   |             | Numero e             | exterior                    | Código postal             |
|              | ARCADAS                | ~              | PROGRESO                |             | 1234                 |                             | 31150 \$                  |
|              |                        |                |                         |             |                      |                             | Guardar Cancelar          |
|              |                        |                |                         |             |                      |                             |                           |
|              |                        |                |                         |             |                      |                             |                           |

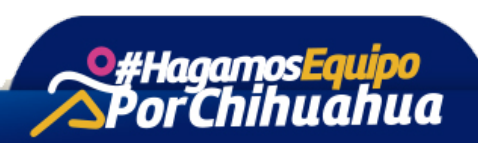

Página **8** de **16** 

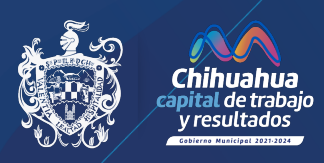

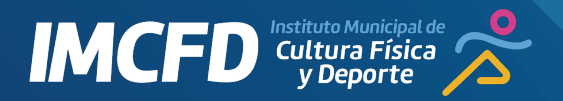

Si el registro es para un Deportista menor de 18 años, no se solicitará los datos del domicilio y no será obligatorio el teléfono o el correo electrónico:

| Alta usuario |          |                    |                  |                            |                           |
|--------------|----------|--------------------|------------------|----------------------------|---------------------------|
|              |          | VECG070729HSRGBR56 |                  | Buscar                     |                           |
|              | Nombre   | Apellido Paterno   | Apellido Materno | Fecha nacimiento           | Genero<br>Hombre<br>Mujer |
| Buscar foto  | Telefono | Email              | Tipo de re       | gistro<br>5 DE 18 AÑOS 🛛 🗸 |                           |
|              |          |                    |                  |                            | Guardar Cancelar          |
|              |          |                    |                  |                            |                           |

Después de la captura de los datos principales del usuario se pasa a guardar el registro:

| Alta usuario |                        |               |                            |              |                       |                                |                           |
|--------------|------------------------|---------------|----------------------------|--------------|-----------------------|--------------------------------|---------------------------|
|              | VECG7                  | 70729HSRGE    | BR55                       |              |                       | Buscar                         |                           |
|              | Nombre<br>JOSE LUIS    | Apelli<br>RAM | ido Paterno<br>IIREZ       | Apellido Mat | erno                  | Fecha nacimiento<br>07/29/1977 | Genero<br>Hombre<br>Mujer |
| Buscar foto  | Telefono<br>6141234567 |               | Email<br>correo@correo.com | I            | Tipo de re<br>MAYORES | gistro<br>DE 18 AÑOS 🛛 🗸       |                           |
|              | Domicilio              |               |                            |              |                       |                                |                           |
|              | Colonia                |               | Calle                      |              | Numero e              | xterior                        | Código postal             |
|              | ARCADAS                | ~             | PROGRESO                   |              | 1234                  |                                | 31150                     |
|              |                        |               |                            |              |                       |                                | Actualizar Cancelar       |

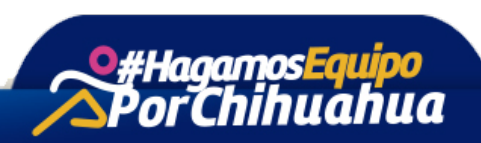

Página 9 de 16

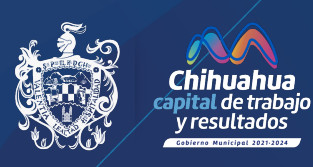

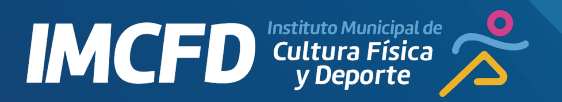

Al registrarse un Deportista menor de 18 años, a continuación se debe capturar la información del tutor del menor:

| Datos del tutor                            |                  |                |                           |                             |                             |                        |                         |
|--------------------------------------------|------------------|----------------|---------------------------|-----------------------------|-----------------------------|------------------------|-------------------------|
| Curp<br>VECG770729HGRSBR98<br>Buscar tutor | Nombre<br>Sergio |                | Apellido Paterno<br>Lopez | Apellido Materno<br>Sanchez | Fecha nacimie<br>07/29/1977 | nto                    | Sexo<br>Hombre<br>Mujer |
| Telefono                                   |                  | Email          |                           |                             |                             |                        |                         |
| Domicilio<br>Colonia<br>ZARAGOZA           | ~                | Calle<br>Zarco |                           | Numero exterior             |                             | Codigo postal<br>31130 |                         |
|                                            |                  |                |                           |                             |                             |                        | Guardar                 |

Como siguiente paso, la información deportiva se mostrará para captura:

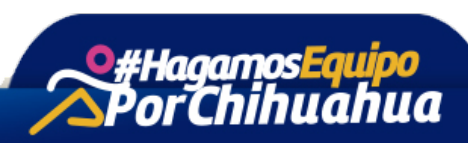

Página 10 de 16

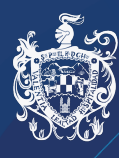

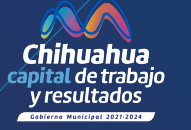

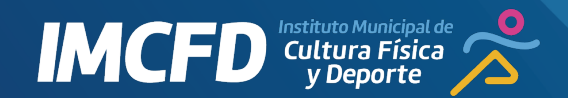

#### Informacion deportiva

| ¿Tiene alguna discapacidad?                | ¿Que deporte practicas? |        |
|--------------------------------------------|-------------------------|--------|
| seleccione 🗸                               | seleccione              | ~      |
| Nivel deportivo                            |                         |        |
| seleccione                                 |                         | ~      |
| Colonia donde entrenas                     |                         |        |
| seleccione                                 |                         | ~      |
| Centro deportivo/ Unidad Deportiva donde   | entrenas                |        |
| <b>O</b> seleccione                        |                         | ~      |
| Club deportivo donde entrenas              |                         |        |
| seleccione                                 |                         | $\sim$ |
| Escuela deportiva donde entrenas           |                         |        |
| 0                                          |                         |        |
| Gimnasio donde entrenas                    |                         |        |
| 0                                          |                         |        |
| Trabajo donde entrenas                     |                         |        |
| 0                                          |                         |        |
| Mayor logro deportivo Nombre del           | l evento Logro obtenido |        |
| seleccione 🗸                               |                         |        |
| Has ganado el premio Teporaca<br>O Si O No | Año                     |        |
|                                            |                         |        |

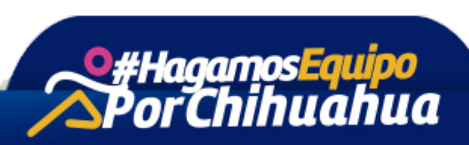

Página 11 de 16

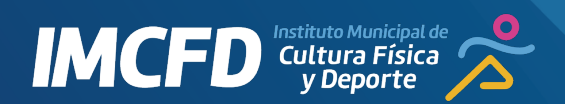

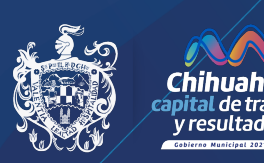

Al llegar al lugar de entrenamiento, se debe seleccionar solamente 1 de las 5 opciones en la que frecuentemente realice sus entrenamientos:

| Centro deportivo/ Unidad Deportiva donde entrenas |                            |   |  |  |  |  |  |
|---------------------------------------------------|----------------------------|---|--|--|--|--|--|
| 0                                                 | NINGUNO -                  | ~ |  |  |  |  |  |
| Club d                                            | eportivo donde entrenas    |   |  |  |  |  |  |
| $\bigcirc$                                        | Ninguno                    | ~ |  |  |  |  |  |
|                                                   | a deportiva donde entrenas |   |  |  |  |  |  |
| Gimna                                             | sio donde entrenas         |   |  |  |  |  |  |
| 0                                                 |                            |   |  |  |  |  |  |
| Trabaj                                            | o donde entrenas           |   |  |  |  |  |  |
| $\bigcirc$                                        |                            |   |  |  |  |  |  |
|                                                   |                            |   |  |  |  |  |  |

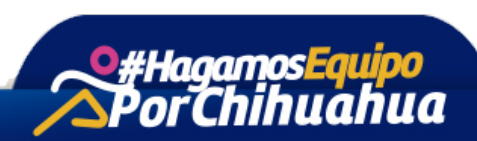

Página 12 de 16

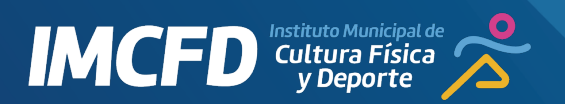

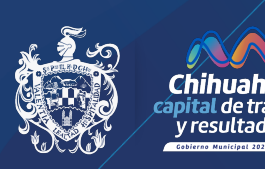

Posteriormente, se debe seleccionar los datos de asociaciones o comités deportivos a los que pertenezca el usuario:

| Datos asociaciones                              |   |                                 |   |
|-------------------------------------------------|---|---------------------------------|---|
| ¿Perteneces a alguna asociacion estatal?        |   |                                 |   |
| seleccione                                      |   |                                 | ~ |
| ¿Perteneces a algun comite municipal deportivo? |   | ¿Tienes puesto en el<br>comite? |   |
| seleccione                                      | ~ | seleccione                      | ~ |

Información adicional de escolaridad y apoyos deportivos se piden en el siguiente apartado:

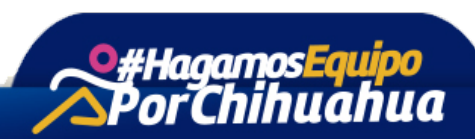

Página 13 de 16

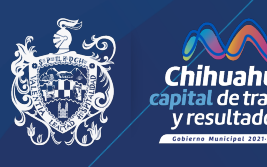

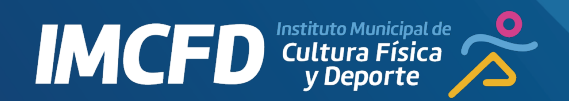

## **Datos adicionales**

| Escolaridad                                        | Tipo Institución    |  |  |  |  |  |  |
|----------------------------------------------------|---------------------|--|--|--|--|--|--|
| seleccione 🗸                                       | 🔵 Publica 🔵 Privada |  |  |  |  |  |  |
| ¿Cuentas con algun tipo de apoyo o beca deportiva? |                     |  |  |  |  |  |  |
| Municipal Estatal                                  | Conade              |  |  |  |  |  |  |
|                                                    |                     |  |  |  |  |  |  |
|                                                    |                     |  |  |  |  |  |  |

La información clínica es lo que se solicita a continuación:

| Datos clinicos  |                                                                            |
|-----------------|----------------------------------------------------------------------------|
| Tipo de sangre  | Alergias                                                                   |
| seleccione V    | NINGUNA                                                                    |
|                 |                                                                            |
| Servicio medico | Para llevar a cabo el deporte que practicas, ¿Tienes algun tipo de lesión? |
| Second          | NINGUNA                                                                    |
|                 |                                                                            |
|                 |                                                                            |

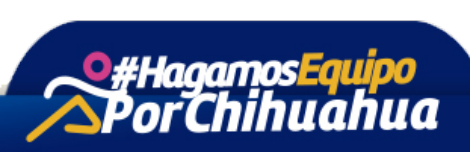

Página 14 de 16

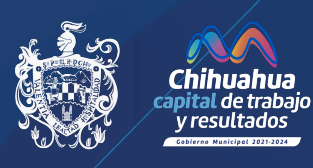

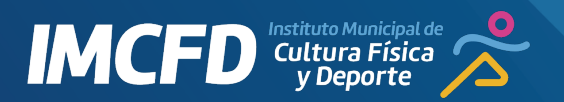

En este punto la información solicitada se registra presionando el botón "Guardar información":

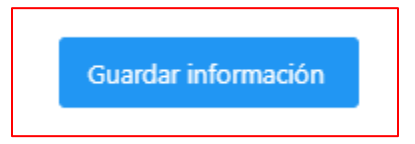

## 7. Consulta de usuarios

En el listado de usuarios que tenemos registrados podemos consultarlos y visualizarlos en el ícono de edición .

| ปรเ | uarios |                    |           |                         |                  |                       |
|-----|--------|--------------------|-----------|-------------------------|------------------|-----------------------|
|     |        |                    |           |                         |                  |                       |
| Q   | Buscar |                    |           |                         |                  | + Nuevo               |
|     | †↓     | CURP ↑↓            | Nombre ↑↓ | Apellido Paterno     ↑↓ | Apellido Materno | Tipo registro         |
|     | 0      | VECG070729HGRSBR45 | Sergio    | Lopez                   | Najera           | Usuario mayor de edad |

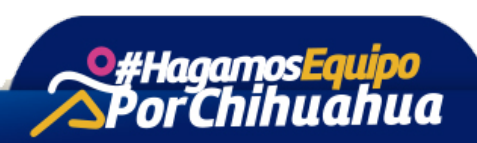

Página 15 de 16

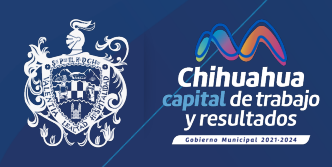

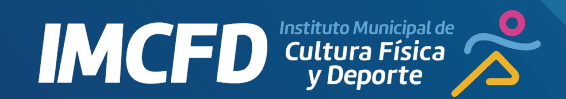

| Alta usuario                    |                                          |                  |                           |    |                            |  |                                            |               |                           |
|---------------------------------|------------------------------------------|------------------|---------------------------|----|----------------------------|--|--------------------------------------------|---------------|---------------------------|
|                                 |                                          |                  | VECG070729HGRSBR4         | 15 |                            |  | Buscar                                     |               |                           |
| Buscar foto                     |                                          | Nombre<br>Sergio | Apellido Paterno<br>Lopez |    | Apellido Materno<br>Najera |  | Fecha nacimiento                           |               | Genero<br>Hombre<br>Mujer |
|                                 |                                          | Telefono         | Email                     |    | Tip                        |  | Tipo de registro<br>MENORES DE 18 AÑOS 🛛 🗸 |               |                           |
|                                 |                                          |                  |                           |    |                            |  |                                            |               | Actualizar Cancelar       |
| Datos del tutor                 |                                          |                  |                           |    |                            |  |                                            |               |                           |
| Curp                            | Nombre                                   |                  | Apellido Paterno          |    | Apellido Materno           |  | Fecha nacimi                               | ento          | Sexo                      |
| VECG770729HGRSBR98 Buscar tutor | VECG770729HGRS8R98  Sergio  Buscar tutor |                  | Lopez                     |    | Sanchez                    |  | 07/29/1977                                 |               | Hombre<br>Mujer           |
| Telefono                        |                                          | Email            |                           |    |                            |  |                                            |               |                           |
|                                 |                                          | null             |                           |    |                            |  |                                            |               |                           |
| Domicilio                       |                                          |                  |                           |    |                            |  |                                            |               |                           |
| Colonia                         |                                          | Calle            |                           |    | Numero exterior            |  |                                            | Codigo postal |                           |
| ZARAGOZA                        | ~                                        | Zarco            |                           |    | 123                        |  |                                            | 31130         |                           |

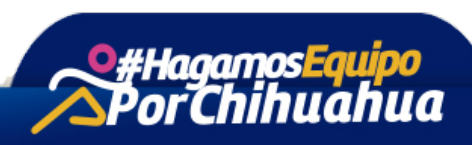

Página 16 de 16